## **CR** EVOLUTION For Your Demand

# Ovick Start=

500W V1.1

## 1.Make sure your package contains:

1)Digital Video Recorder(with HDD cartridge)\*1

2)User's manual \*1

3)Key \*2

4)Accessories pack \*2

5)Power adapter and cord \*1

6)CD-ROM \*1

NOTE:1)This adaptor is only for this machine. Do not use it for other electronic products.

2)This adaptor is DC19V 2A. If it is damaged, users can find replacement adaptor of the same kind.

### 2.How to make the machine run? <u>1)Situate and connect DVR</u>

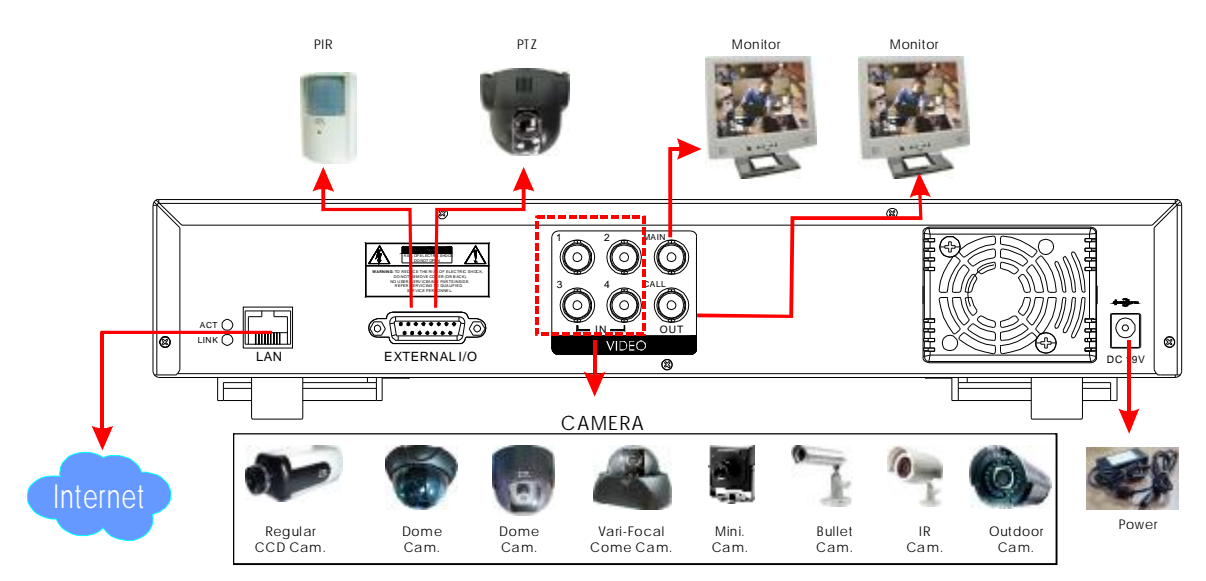

## <u>2)System Time setup:</u>

- A. Press MENU button to enter menu list.
- B. Select **SYSTEM** and choose date display.
- C. Press ▲ or ▼ to set correct Date and Time, and press ◀ or ► to move the digit location.
- D. Press MENU to exit and confirm current operation.

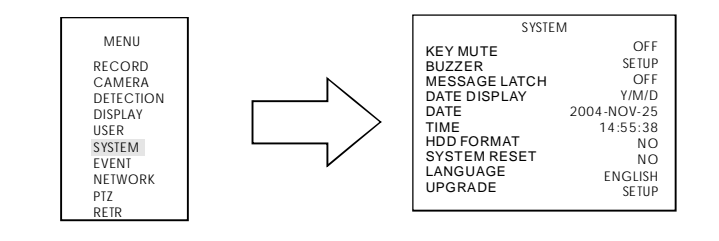

# **CRAM** EVOLUTION For Your Demand

## <u>3)Install HDD:</u>

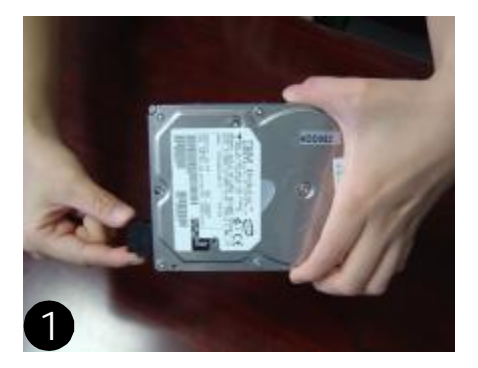

Connect the connector with the HDD.

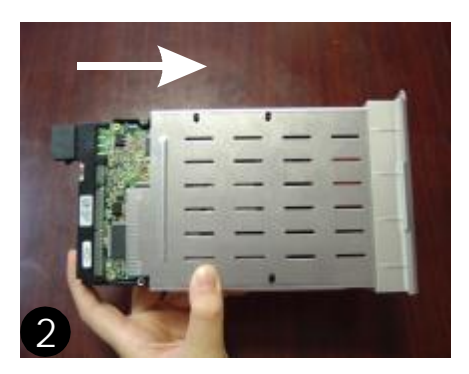

Put the HDD into the HDD cartridge. Please notice the bottom side is power side.

Please level pin 1 of the

HDD at pin 1 mark

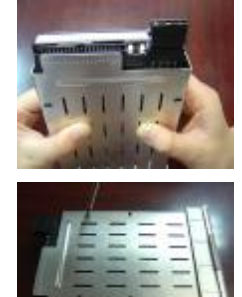

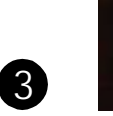

Screw the HDD to the cartridge. Before you screw the HDD, please be aware that you must level <u>pin 1 of the HDD at pin 1 mark</u>, because the screw hole is different from different HDD brands. Then screw the HDD. You must precisely align the hard disk to the pin connect to ensure correct installation.

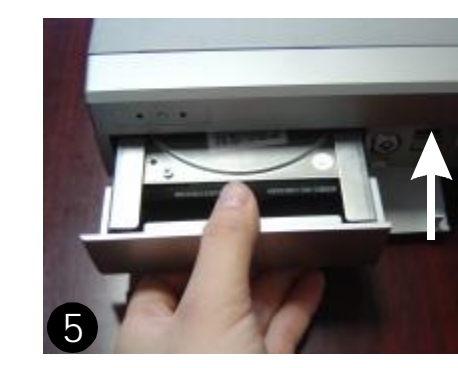

Connect the HDD with DVR

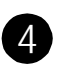

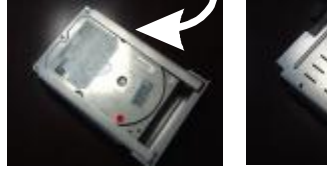

Reverse the HDD and put it into DVR.

# **CR** EVOLUTION For Your Demand

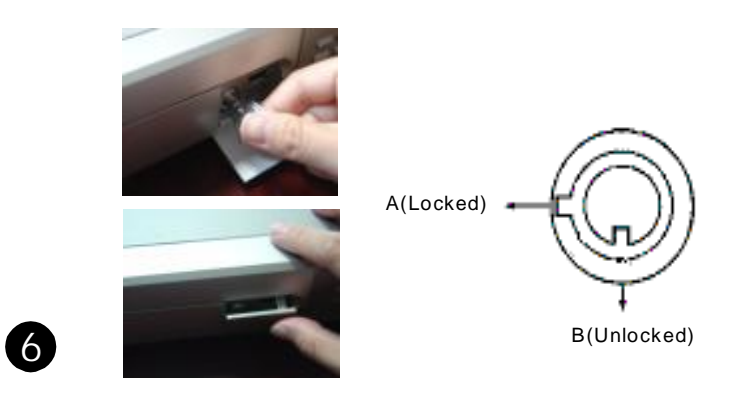

Lock the cabinet by turning the key clockwise. Close the cap.

#### 4)Basic Operation

POWER: Press POWER button to turn ON/OFF the DVR.
REC: Press REC button to start recording.
PLAY: Press PLAY button to playback recorded video.
ENTER+SEARCH: Press both ENTER and SEARCH buttons to enter the USB Backup Menu.
ENTER+ZOOM: Press ENTER and ZOOM buttons to start the PTZ operation mode.
ENTER+MENU: Press ENTER and MENU buttons to Lock/Unlock the keyboard.
REC+STOP: Press REC and STOP buttons to inactivate RETR.
REC+PLAY: Press REC and PLAY buttons to activate RETR.

NOTE: If you want to stop recording. In MENU/RECORD set the MANUAL RECORD as NO.

#### 5)Motion Setup

Please enter the DETECTION function menu.

A.DET(DETECTION)

The motion detection on each channel can be turned ON or OFF individually.

B.Press the ENTER button to set target-area. Please move the cursor to the position that you want. Press + 'to mark this area.

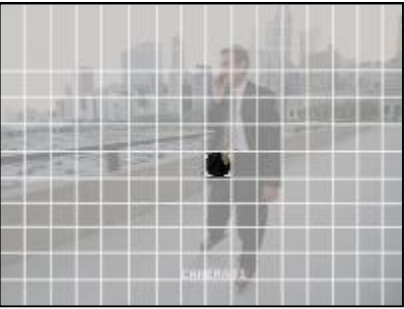

## **CR** EVOLUTION For Your Demand

- 3. Network setting
  - 1) Static IP installation:

**Step1**(Software installation):

 $\Rightarrow$  After the installation, there are 6 files and 1 folder in your assigned path (file folder) as below pictures.

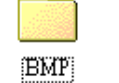

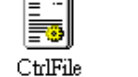

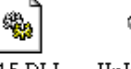

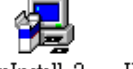

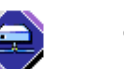

IJL15.DLL UnInstall\_2... UnInstall\_2... Video Server S VideoServer...

Step2(Static IP setting):

\* In DVR MENU/NETWORK Set SERVER IP, GATEWAY, NET MASK, DNS and WEB PORT which are provided from your local ISP(Internet service provider).

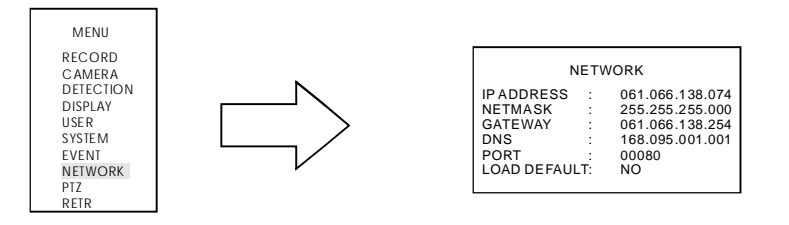

 $\star$  After all network settings are finished, please connect DVR with ADSL cable.

Step3(Connect PC via the Internet):

Click Stwice and enter your user name, password (Note: If you have never changed the account before, the username and password are both admin) and Server IP which you have set to DVR in step 2. Then click OK To connect.

| 🚍 Video Web Server |                   |
|--------------------|-------------------|
| User Name          | : admin           |
| Password           | *****             |
| Server IP          | 61.66.138.74      |
| Web Port           | : 80 Address Book |
| OK SEARCH CANCEL ► |                   |

2) Dynamic IP installation: Please refer to User's Manual.

Please refer to the DVR instruction manual for more detailed information